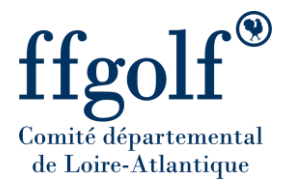

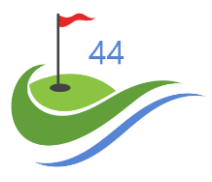

# Déposer les feuilles de match du championnat d'hiver

# 30/08/2020

# Diffusion :

- Conseil Administration des AS du CD Golf 44

<u>Cette procédure présente la méthodologie pour déposer les feuilles de matchs du championnat</u> <u>d'hiver Adultes</u>

#### I. Loggin / Mot de passe

a. Récupérer les login / mot de passe fournis au président de l'AS

### II. Connexion au site du CD Golf 44

- a. Connectez-vous sur le site https://cdgolf44.fr/
- b. Allez dans le menu Compétition / Départ et résultats Adultes /

| ffgolf® intervented in the second second sec | CDGOLF44 | ACTUALITÉS | COMPÉTITIONS CALEND  | RIER | JEUNES  | ENTREPRISE | PITCH&PUTT |
|----------------------------------------------------------------------------------------------------|----------|------------|----------------------|------|---------|------------|------------|
|                                                                                                    |          |            | Règlements           | >    |         |            |            |
|                                                                                                    |          |            | Inscriptions         | >    |         |            |            |
|                                                                                                    |          |            | Départs et résultats | >    | Adultes | 9          |            |

- i. Sélectionner => Championnat Hiver Hommes
- ii. Sélectionner => Championnat Hiver Femmes

c. Cliquez sur le bouton Pour déposer vos feuilles de match

| Championnat<br>Hiver               | CREATING CANALOR | 3        |              | Cliquez pour<br>télécharger en pdf | Cliquez pour<br>télécharger en Excel |
|------------------------------------|------------------|----------|--------------|------------------------------------|--------------------------------------|
| Div. 1 → Div.2<br>Div. 3B → Div.3B | liv. 4A          | PROCEDUR | E FEUILLES D | е матсн                            | DEPOS DES FEUILLES DE MATCH          |

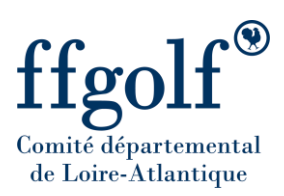

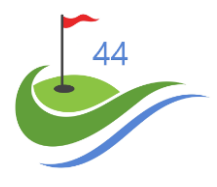

d. Entrer le loggin de votre AS

| KerBoulickServ5 |          |
|-----------------|----------|
| Connexion       |          |
| ASCarquefou     |          |
|                 |          |
|                 | <b>5</b> |
|                 |          |
|                 |          |

e. Entrer le mot de passe de votre AS

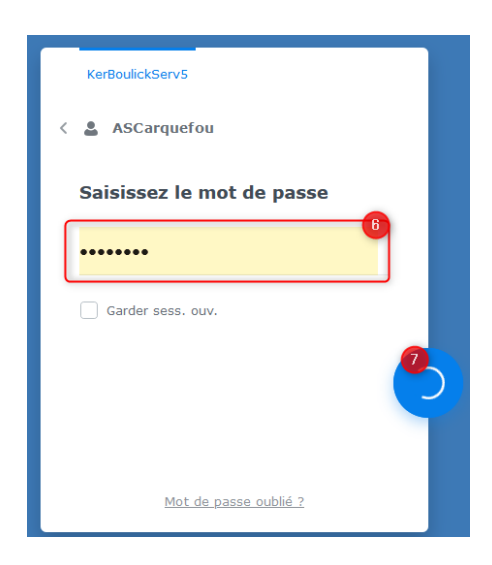

#### Vous êtes connecté sur votre espace

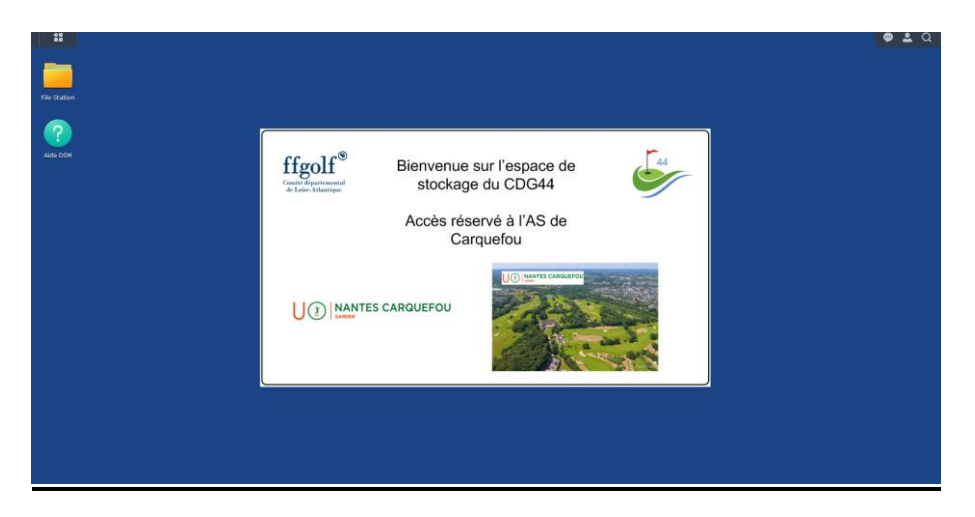

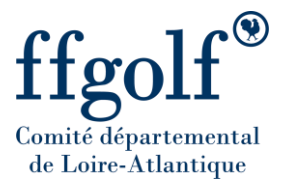

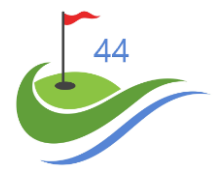

- III. Dépôt du fichier de la feuille de match sur le serveur du CDG44
  - a. Cliquez sur « File Station »

| iii          |         | <b>\$ 1</b> Q |
|--------------|---------|---------------|
| 2<br>NAC DIM | ffgolf® |               |
|              |         |               |
|              |         |               |

b. Double cliquez sur le répertoire « 21 - Champ. Hiver 2021 - Recording »

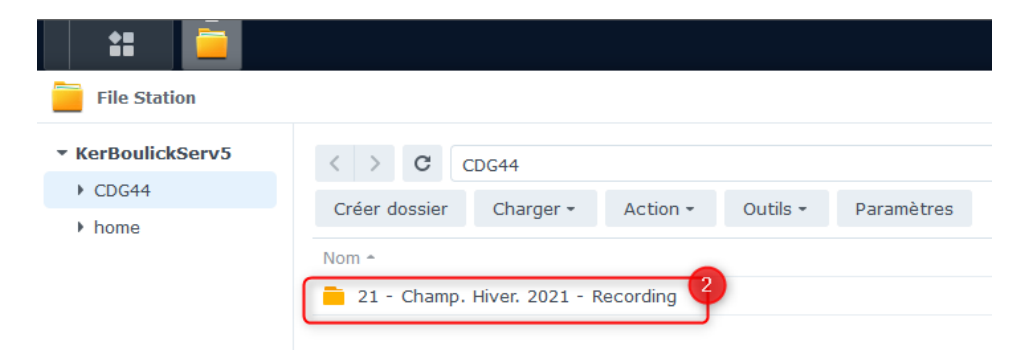

c. Double cliquez sur le répertoire de la journée que vous souhaitez charger
 ⇒ Par ex. ici la Journée 1

| File Station                                       |                                                      |  |  |  |  |  |
|----------------------------------------------------|------------------------------------------------------|--|--|--|--|--|
| <ul> <li>KerBoulickServ5</li> <li>CDC44</li> </ul> | CDG44 > 21 - Champ. Hiver. 2021 - Recording          |  |  |  |  |  |
| <ul><li>21 - Champ. Hiver.</li></ul>               | Créer dossier Charger • Action • Outils • Paramètres |  |  |  |  |  |
| ▶ home                                             | Nom ^   3                                            |  |  |  |  |  |
|                                                    | Journée 2                                            |  |  |  |  |  |
|                                                    | 🧧 Journée 4                                          |  |  |  |  |  |
|                                                    | 🧎 Journée 5                                          |  |  |  |  |  |
|                                                    | 🦰 Résultat - Classement                              |  |  |  |  |  |

#### d. Sélectionnez le menu Charger

| File Station                                       |                                                         |
|----------------------------------------------------|---------------------------------------------------------|
| <ul> <li>KerBoulickServ5</li> <li>CDG44</li> </ul> | CDG44 > 21 - Champ. Hiver. 2021 - Recording > Journée 1 |
| ▶ 21 - Champ. Hiver.                               | Créer dossier Charger Action - Outils - Paramètres      |
| ▶ home                                             | Nom 🔶                                                   |
|                                                    |                                                         |

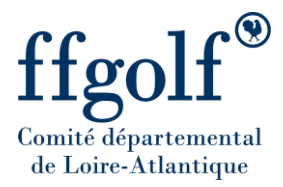

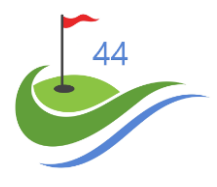

### e. Sélectionnez le menu Charger

| ** 🚞                                                      |                                                         |
|-----------------------------------------------------------|---------------------------------------------------------|
| File Station                                              |                                                         |
| <ul> <li>KerBoulickServ5</li> </ul>                       | CDG44 > 21 - Champ. Hiver. 2021 - Recording > Journée 1 |
| <ul> <li>✓ CDG44</li> <li>✓ 21 - Champ. Hiver.</li> </ul> | Créer dossier Charger - Action - Outils - Paramètres    |
| Journée 1                                                 | Nom A Charger - Ignorer                                 |
| Journée 2                                                 | Page Accueil T Charger - Ecraser                        |
| Journée 3                                                 |                                                         |
| Journée 4                                                 |                                                         |
| Journée 5                                                 |                                                         |
| Résultat - Classe                                         |                                                         |
| ▶ home                                                    |                                                         |

f. Sélectionnez sur votre PC le fichier à charger puis cliquer sur ouvrir

| 🐸 Envoi du fichier                               |                                                                   |                  |                   |        | ×                                  |
|--------------------------------------------------|-------------------------------------------------------------------|------------------|-------------------|--------|------------------------------------|
| ← → × ↑ 🔤 > Ce PC → Documents → Feuille de match | <b>9</b>                                                          |                  |                   |        | ✓ Ŏ P Rechercher dans : Feuille de |
| Organiser - Nouveau dossier                      |                                                                   |                  |                   |        | 💷 • 🔟 📀                            |
|                                                  | Nom                                                               | Modifié le       | Туре              | Taille |                                    |
| Accès rapide                                     | Test_Feuilles de match 2021-2022 - Journée 1 - Carquefou - Pornic | 31/08/2021 09:58 | Feuille de calcul | 7 Ko   |                                    |
| Bureau #                                         | · · · · · · · · · · · · · · · · · · ·                             |                  |                   |        |                                    |
| <ul> <li>Ielechargements</li> </ul>              | -                                                                 |                  |                   |        |                                    |
| B Documents #                                    |                                                                   |                  |                   |        |                                    |
| E Images x                                       |                                                                   |                  |                   |        |                                    |
|                                                  |                                                                   |                  |                   |        |                                    |
| File Station                                     |                                                                   |                  |                   |        |                                    |
| screenpresso                                     |                                                                   |                  |                   |        |                                    |
| Visio Source                                     |                                                                   |                  |                   |        |                                    |
| <ul> <li>OneDrive</li> </ul>                     |                                                                   |                  |                   |        |                                    |
| E Ce PC                                          |                                                                   |                  |                   |        |                                    |
| E Bureau                                         |                                                                   |                  |                   |        |                                    |
| E Documents                                      |                                                                   |                  |                   |        |                                    |
| E Images                                         |                                                                   |                  |                   |        |                                    |
| 👌 Musique                                        |                                                                   |                  |                   |        |                                    |
| Objets 3D                                        |                                                                   |                  |                   |        |                                    |
| Téléchargements                                  |                                                                   |                  |                   |        |                                    |
| 🔚 Vidéos                                         |                                                                   |                  |                   |        |                                    |
| L Disque local (C:)                              |                                                                   |                  |                   |        |                                    |
|                                                  |                                                                   |                  |                   |        |                                    |
| 🛫 usbshare3 (\\192.168.1.32) (N:)                |                                                                   |                  |                   |        |                                    |
| n usbshare4 (\\192.168.1.32) (0:)                |                                                                   |                  |                   |        |                                    |
| n usbshare5 (\\192.168.1.32) (P:)                |                                                                   |                  |                   |        |                                    |
| CDG44 (\\192.168.1.32) (R:)                      |                                                                   |                  |                   |        |                                    |
| Administratif (\\192.168.1.32) (T:)              |                                                                   |                  |                   |        |                                    |
|                                                  |                                                                   |                  |                   |        |                                    |
| n Sarah (\\192.168.1.32) (V:)                    |                                                                   |                  |                   |        |                                    |
| Vidage (\\192.168.1.32) (Y:)                     |                                                                   |                  |                   |        |                                    |
| Photo (\\192.168.1.32) (Z:)                      |                                                                   |                  |                   |        |                                    |
| i Réseau                                         |                                                                   |                  |                   |        |                                    |
| CDG44_RMS                                        |                                                                   |                  |                   |        |                                    |
| KERBOULICK-PC-F                                  |                                                                   |                  |                   |        |                                    |
| KerBoulickServ5                                  |                                                                   |                  |                   |        |                                    |
| Nom du fichier : Test Feuilles de match 2021-202 | 2 - Journée 1 - Carouefou - Pornic                                |                  |                   |        | Tous las firhiare                  |
|                                                  | a passing - asignetias - anne                                     |                  |                   |        | Ouvrir B Annuler                   |

g. Un pop up s'affiche le fichier se charge

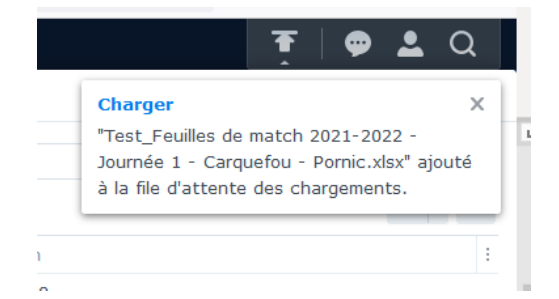

h. Fin du téléchargement

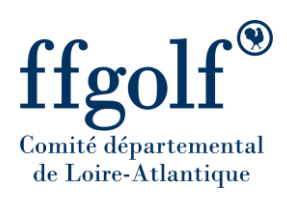

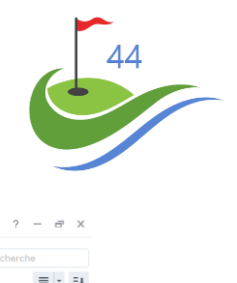

| File Station                                                                   |                                                                                                    |        |                 |                      | ? — æ x       |
|--------------------------------------------------------------------------------|----------------------------------------------------------------------------------------------------|--------|-----------------|----------------------|---------------|
| <ul> <li>KerBoulickServ5</li> <li>CDG44</li> <li>21 - Champ. Hiver.</li> </ul> | C         CDG44 > 21 - Champ, Hiver, 2021 - Recording > Journée 1           Créer dossier         Charger - Action + Outils + Paramètres |        |                 | *                    | Q • Recherche |
| <ul> <li>Journée 1</li> </ul>                                                  | Nom +                                                                                                    | Taille | Type de fichier | Date de modification |               |
| Journée 2                                                                      | Page Accueil Neogolf.png                                                                                                    | 273 Ko | PNG Fichier     | 2021-08-28 16:11:28  |               |
| Journée 3                                                                      | Test_Feuilles de match 2021-2022 - Journée 1 - Carquefou - Pornic.xlsx                                                                   | 6.4 Ko | XLSX Fichier    | 2021-08-31 09:58:02  |               |
| Journée 4                                                                      |                                                                                                    |        |                 |                      |               |
| Journée 5                                                                      |                                                                                                    |        |                 |                      |               |
| Résultat - Classe                                                              |                                                                                                    |        |                 |                      |               |
| ▶ home                                                                         |                                                                                                    |        |                 |                      |               |

# i. Déconnexion

| $\leftarrow \rightarrow$ C @                              | ○ B cdgol844.synology.me5000                                           |        |                 |                      |   | <u>∞</u> <u> </u> |
|-----------------------------------------------------------|------------------------------------------------------------------------|--------|-----------------|----------------------|---|-------------------|
| ** 🚊                                                      |                                                                        |        |                 |                      |   | Ŧ   🗭 👱 🍳         |
| File Station                                              |                                                                        |        |                 |                      |   | ASCarquefou       |
| - KerBoulickServ5                                         | CDG44 > 21 - Champ. Hiver. 2021 - Recording > Journée 1                |        |                 |                      | * | Perso.            |
| <ul> <li>✓ CDG44</li> <li>✓ 21 - Champ. Hiver.</li> </ul> | Créer dossier Charger • Action • Outils • Paramètres                   |        |                 |                      |   | ① A propos        |
| Journée 1                                                 | Nom *                                                                  | Taille | Type de fichier | Date de modification |   |                   |
| Journée 2                                                 | Page Accueil Neogolf.png                                               | 273 Ko | PNG Fichier     | 2021-08-28 16:11:28  |   | 9 Deconnexion     |
| Journée 3                                                 | Test_Feuilles de match 2021-2022 - Journée 1 - Carquefou - Pornic.xlsx | 6.4 Ko | XLSX Fichier    | 2021-08-31 09:58:02  |   |                   |
| Journée 4                                                 |                                                                        |        |                 |                      |   |                   |
| Journée 5                                                 |                                                                        |        |                 |                      |   |                   |
| Résultat - Classi                                         |                                                                        |        |                 |                      |   |                   |